**e**:Presence.gov.gr

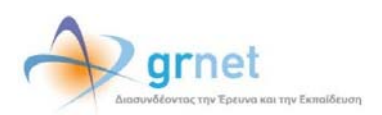

# Υπηρεσία Τηλεδιασκέψεων για τον ευρύτερο Δημόσιο Τομέα

### e:Presence.gov.gr

## Οδηγίες αναζήτησης κι επεξεργασίας τηλεδιασκέψεων από Συντονιστές

Έκδοση <mark>1.1</mark>

Απρίλιος 2020

#### ΑΠΑΙΤΗΣΕΙΣ ΛΟΓΙΣΜΙΚΟΥ

Η υπηρεσία τηλεδιασκέψεων e:Presence.gov.gr για τον ευρύτερο Δημόσιο Τομέα βασίζεται πάνω στην προηγμένη τεχνολογία τηλεδιασκέψεων της εταιρείας Zoom ενώ επιπλέον προσφέρει ένα εύχρηστο διαχειριστικό περιβάλλον με αυξημένες δυνατότητες και υλοποιεί μια εξαιρετικά εύκολη διαδικασία άμεσης πρόσβασης σε τηλεδιασκέψεις για τον τελικό χρήστη.

- Υποστηρίζονται τα κάτωθι λειτουργικά συστήματα:
  - Mac OS X (MacOS 10.7 ή νεότερο)
  - Windows (XP SP3 ή νεότερο)
  - Ubuntu 12.04 ή νεότερο
  - Mint 17.1 ή νεότερο
  - Red Hat Enterprise Linux 6.4 ή νεότερο
  - Oracle Linux 6.4 ή νεότερο
  - CentOS 6.4 ή νεότερο
  - Fedora 21 ή νεότερο
  - OpenSUSE 13.2 ή νεότερο
  - o ArchLinux (64-bit)
- Υποστηρίζονται οι παρακάτω περιηγητές:
  - o Windows: Edge, IE7+, Firefox, Chrome
  - o Mac: Safari5+, Firefox, Chrome
  - o Linux: Firefox, Chrome
- Υποστήριξη έξυπνων κινητών συσκευών:
  - o iOS
  - o Android
  - o Surface PRO 2 (Win 8.1)
  - Surface PRO 3 (Win 10)
  - o Blackberry
- Η μέγιστη διάρκεια μιας τηλεδιάσκεψης διαμορφώνεται στις 12 ώρες.
- Μπορούν να συμμετέχουν μέχρι και 300 χρήστες σε κάθε μία τηλεδιάσκεψη.
- Προτείνεται η χρήση ακουστικών.

#### ΕΜΦΑΝΙΣΗ - ΑΝΑΖΗΤΗΣΗ ΤΗΛΕΔΙΑΣΚΕΨΕΩΝ

Ο Συντονιστής μετά την είσοδο στον λογαριασμό του, από την καρτέλα «Τηλεδιασκέψεις» μπορεί να δει τα παρακάτω:

|  |                   |                                 |                                                                                                    | 1                                                                |                                           |              |                                           |                    |               |          |               |         |  |  |
|--|-------------------|---------------------------------|----------------------------------------------------------------------------------------------------|------------------------------------------------------------------|-------------------------------------------|--------------|-------------------------------------------|--------------------|---------------|----------|---------------|---------|--|--|
|  | e:P               | rese                            | ence.gov.gr                                                                                                 | ft ToA                                                           | διασκέφεις                                | Χρήστες      | Demo Room Yr                              | ιοστήριξη Επι      | τοινωνία Στ   | G11071#0 | 1.1           | 0.0. 9  |  |  |
|  |                   |                                 |                                                                                                    |                                                                  |                                           |              |                                           |                    |               |          |               |         |  |  |
|  |                   |                                 |                                                                                                    |                                                                  |                                           |              |                                           |                    |               |          |               |         |  |  |
|  | Τη                | κδιασκέ                         | ψος                                                                                                    |                                                                  |                                           |              |                                           |                    |               |          |               |         |  |  |
|  | Για<br>έχε<br>ποι | να συμι<br>τε εγκατι<br>ρακαλού | ετέχετε σε τηλεδιασκύψεις του e.P<br>αστήσει το Zoom Clent for Meeting<br>με να κλείσετε το παράθυρο του zo | resence gov gr είνα<br>μ. Με το πέρας της<br>om client που θα αν | ι απαραίτητο ν<br>; εγκατάσταση<br>οίξει. | а Аутци<br>С | ετωπίζετε πρόβλημα σ                      | τη σύνδεση; Πατήε  | TE EACH       |          |               |         |  |  |
|  | Тр                | έχουσ                           | ες Τηλεδιασκέψεις                                                                                           |                                                                  |                                           | Μελ          | λοντικές Τηλεδιασ                         | κέψεις             |               |          |               |         |  |  |
|  |                   | e:Pr                            | esence.gov.gr - Επίδειξη υπηρεσ                                                                             | τίος                                                             |                                           |              | e:Presence.gov.gr                         | Επίδειξη υπηρεί    | riaç          |          |               |         |  |  |
|  |                   | Tipa                            | 17:30 - 22:45, Συντονιστής: e Pre                                                                           | sence e Presence                                                 |                                           |              | 19-03-2020 και ώρα<br>Τιστονττός: ο Ριστο | 18 30 - 23 45 µt D | esktop-Mobile |          |               |         |  |  |
|  |                   | -                               | etit/peal                                                                                                   |                                                                  |                                           |              | /                                         | ALC C. Presenue    |               |          |               |         |  |  |
|  |                   | e:Pr                            | esence.gov.gr - Επίδειξη υπηρεσ                                                                             | πίος                                                             |                                           |              |                                           |                    |               |          |               |         |  |  |
|  |                   | Tipa                            | 17:30 - 22:45, Συντονιστής: e.Pre                                                                           | sence e Presence                                                 |                                           |              |                                           |                    |               |          |               |         |  |  |
|  |                   |                                 | etti Ancol                                                                                                  |                                                                  |                                           |              |                                           |                    |               |          |               |         |  |  |
|  |                   |                                 |                                                                                                    |                                                                  |                                           |              |                                           |                    |               |          |               |         |  |  |
|  | =                 | 10                              | Επιλέξης ήμερομηνία                                                                                         | Εμφάνιση                                                         | DAWY AND                                  | (/mmqQ       |                                           | <b>O</b> To        | eðiðaissan 🧧  | Assess   | ikaji tra kaj | 5dexcan |  |  |
|  |                   | IIID                            | πτιπος                                                                                                    | Ημινία έναρξης                                                   | Il Evopin                                 | ΠΛήξη        | Ιωντονιστής                               | Ιυμμετίχοντες      | ΠΚρυφή        |          |               |         |  |  |
|  | 6,                | 24                              | е Presence gov gr - Етіба                                                                                   | 14-03-2020                                                       | 17:30                                     | 22:45        | e:Presence e:Pre                          | 2                  | 🖌 Ορατή       | 1        | ۲             |         |  |  |
|  | 0,                | 26                              | e Presence gov gr - Επίδει.                                                                                 | 14-03-2020                                                       | 17:30                                     | 22.45        | e Presence e Pre                          | 2                  | 🖌 Ορατή       | 1        | 2             |         |  |  |
|  | •11               | 2) Attó                         | 2                                                                                                    |                                                                  |                                           |              |                                           |                    |               |          |               |         |  |  |

Τρέχουσες τηλεδιασκέψεις: Αυτές που έχει δημιουργήσει ο ίδιος ή κάποιος συντονιστής του Τμήματος της Οργανικής Μονάδας του Φορέα του (αν πρόκειται για Συντονιστή Φορέα) ή/και έχει προσκληθεί ο ίδιος να συμμετάσχει. Οι τρέχουσες τηλεδιασκέψεις αφορούν σε τηλεδιασκέψεις που έχουν ξεκινήσει (η ώρα έναρξής τους έχει φτάσει και είναι σε εξέλιξη). Σε περίπτωση που έχουν δημιουργηθεί από τον συντονιστή, ο ίδιος θα βλέπει και το μπλε κουμπί διαχείρισής τους. Σε περίπτωση που έχει προσκληθεί, θα βλέπει το πράσινο κουμπί για σύνδεση. Τέλος, σε περίπτωση που την έχει δημιουργήσει ο ίδιος κι έχει προσκαλέσει τον εαυτό του, θα εμφανίζονται και τα δύο κουμπιά, διαχείρισης καθώς και σύνδεσης.

Μελλοντικές τηλεδιασκέψεις: Αυτές που έχει προσκληθεί ο ίδιος να συμμετάσχει αλλά είναι ορισμένες να ξεκινήσουν σε μελλοντική στιγμή. Για αυτές που έχει φτιάξει ο ίδιος υπάρχει ένα εικονίδιο με μολυβάκι όπου πατώντας το μπορεί να τις επεξεργαστεί (επόμενη παράγραφος).

Επιλογές αναζήτησης τηλεδιασκέψεων: Ο Συντονιστής μπορεί να δει όλες τις τηλεδιασκέψεις που έχει δημιουργήσει (μελλοντικές, τρέχουσες, παρελθούσες) ο ίδιος ή οι Συντονιστές των Οργανικών Μονάδων του Φορέα του (αν πρόκειται για Συντονιστή Φορέα).

Από προεπιλογή εμφανίζονται οι τηλεδιασκέψεις της τρέχουσας ημέρας. Με την ένδειξη «ΟΝ» επισημαίνονται οι τρέχουσες τηλεδιασκέψεις.

| Q | 113 | Επίδειξη e:Presence II  | 25-07-2019 | 09:15 | 11:30 | e:P Test SOC | 1 | ✓ Ορατή |   | 4 |
|---|-----|-------------------------|------------|-------|-------|--------------|---|---------|---|---|
| Q | 114 | Επίδειξη e:Presence III | 25-07-2019 | 10:15 | 11:30 | e:P Test SOC | 1 | ✓ Ορατή | 5 | 4 |
| Q | 124 | Επίδειξη e:Presence V   | 25-07-2019 | 10:15 | 11:30 | e:P Test SOC | 0 | ✓ Ορατή |   | 4 |
| Q | 129 | e:Presence - Νέα εποχή  | 25-07-2019 | 12:30 | 13:45 | e:P Test SOC | 0 | ✓ Ορατή | 1 | ø |
| Q | 133 | ON Test                 | 25-07-2019 | 12:45 | 15:00 | e:P Test SOC | 1 | Ορατή   | 1 | 2 |

Ο Συντονιστής μπορεί να καθορίζει πόσες τηλεδιασκέψεις θα εμφανίζονται ανά σελίδα (10, 20, 30, 40, 50, όλες).

| = | 10       | <ul> <li>Επιλέξτε ημερόμηνία</li> </ul> | Εμφάνιση Ό     | λων Αναζή | inton of |              | 01            | ig/coloricourt | <ul> <li>Acceletter</li> </ul> | n mhaileadh |
|---|----------|-----------------------------------------|----------------|-----------|----------|--------------|---------------|----------------|--------------------------------|-------------|
| N | 10<br>20 | τιος                                    | Ημ/νία έναρξης | ΨΈναρξη   | 11 Aήξη  | Συντονιστής  | Συμμετέχοντες | 11 Κρυφή       |                                |             |
| Q | 30       | τίδειξη e:Presence II                   | 25-07-2019     | 09:15     | 11:30    | e:P Test SOC | 1             | 🖌 Ορατή        | 8                              | 2           |
| Q | 100      | τίδειξη e:Presence III                  | 25-07-2019     | 10:15     | 11:30    | e:P Test SOC | 1             | 🖌 Ορατή        | 8                              | 2           |
| Q | Al       | τίδειξη e:Presence V                    | 25-07-2019     | 10:15     | 11:30    | e:P Test SOC | 0             | ✓ Ορατή        | 8                              | 2           |
| Q | 129      | e:Presence - Νέα εποχή                  | 25-07-2019     | 12:30     | 13:45    | e:P Test SOC | 0             | 🖌 Ορατή        | 1                              | 2           |
| Q | 133      | OII Test                                | 25-07-2019     | 12:45     | 15:00    | e:P Test SOC | 1             | ✓ Ορατή        | 1                              | 2           |

Επίσης, μπορεί να αναζητήσει με βάση την ημερομηνία στην οποία έχει προγραμματιστεί ή έχει γίνει η τηλεδιάσκεψη. Επιλέγοντας την ημερομηνία, εμφανίζονται οι τηλεδιασκέψεις για εκείνη την ημέρα.

|    | IIID | Πτιτλος  |    |    | loùA | 105 | 2019    |    |    | έναρξης | <b>υ</b> Έναρξη | 11.Aήξη | Συντονιστής  | Συμμετέχοντες | 11 Κρυφή |   |    |   |
|----|------|----------|----|----|------|-----|---------|----|----|---------|-----------------|---------|--------------|---------------|----------|---|----|---|
| Q  | 113  | Επίδειξη | Ku | Δz | Тр   | TE  | Пе      | Па | Σα | -2019   | 09:15           | 11:30   | e:P Test SOC | 1             | 🖌 Ορατή  | 1 | 8  | Ø |
| Q, | 114  | Επιδειξη | 7  | 8  | 2    | 10  | :<br>11 | 12 | 13 | -2019   | 10:15           | 11:30   | e:P Test SOC | 1             | 🖌 Ορατή  | 1 | 8  | Ø |
| Q  | 124  | Επίδειξη | 14 | 15 | 16   | 17  | 18      | 19 | 20 | -2019   | 10:15           | 11:30   | e:P Test SOC | 0             | 🖌 Ορατή  | 1 | 2  | 2 |
| Q  | 129  | on e:P   | 21 | 22 | 23   | 24  | 25      | 26 | 27 | -2019   | 12:30           | 13:45   | e:P Test SOC | 0             | 🗸 Ορατή  | 1 | 2  |   |
| Q  | 133  | on Tes   | 28 | 29 | 30   | 31  | 1       | 2  | 3  | -2019   | 12:45           | 15:00   | e:P Test SOC | 1             | 🖌 Ορατή  | 1 | 2  | E |
| _  | 100  | 16.3     | 4  | 5  | 0    | 7   | 8       | 9  | 10 | -2013   | 12.40           | 10.00   | 6.7 104 000  |               | • optini | , | -0 |   |

Με το κουμπί «Εμφάνιση όλων», εμφανίζονται όλες οι τηλεδιασκέψεις που αφορούν στον συγκεκριμένο λογαριασμό Συντονιστή.

|   | 11 ID | 11 Τπλος                  | Ημίνια έναρξης | ΓΕναρξη | 11 Arh\$n | Συντονιστής  | Συμμετέχοντες | ΙΓΚρυφή |
|---|-------|---------------------------|----------------|---------|-----------|--------------|---------------|---------|
| Q | 113   | Επίδειξη e:Presence II    | 25-07-2019     | 09:15   | 11:30     | e:P Test SOC | 1             | 🖌 Ορατή |
| Q | 114   | Επιδειξη e:Presence III   | 25-07-2019     | 10:15   | 11:30     | e:P Test SOC | 1             | 🖌 Ορατή |
| ۹ | 124   | Επίδειξη e:Presence V     | 25-07-2019     | 10:15   | 11:30     | e:P Test SOC | 0             | 🖌 Ορατή |
| Q | 129   | οι e:Presence - Νέα εποχή | 25-07-2019     | 12:30   | 13:45     | e:P Test SOC | 0             | ✓ Ορατή |
| Q | 133   | ON Test                   | 25-07-2019     | 12:45   | 15:00     | e:P Test SOC | 1             | ✓ Ορατή |

Μπορεί ο συντονιστής να ταξινομήσει τις τηλεδιασκέψεις με βάση τον μοναδικό αριθμό τους (ID), την ημερομηνία έναρξης, την ημερομηνία λήξης καθώς και να εμφανίσει πρώτα τις κρυφές ή ορατές τηλεδιασκέψεις πατώντας πάνω στις αντίστοιχες ονομασίες των στηλών.

Πατώντας το κουμπί της αναζήτησης, ανοίγει σχετικό μενού με πεδία αναζήτησης τηλεδιασκέψεων προς συμπλήρωση με βάση το ID τηλεδιάσκεψης, τον τίτλο της, την κατάστασή της (ορατή ή κρυφή), την ημερομηνία έναρξης μέσα σε καθορισμένο διάστημα, τον Φορέα / Οργανική Μονάδα που έχει δικαίωμα να δει ο Συντονιστής ή/και στοιχεία του Συντονιστή που τη δημιούργησε. Δεν είναι απαραίτητο να συμπληρωθούν όλα αυτά τα πεδία. Προσυμπληρώνονται το πεδίο του Φορέα (αν πρόκειται για Συντονιστή Φορέα), καθώς και το πεδίο της Οργανικής Μονάδας (αν πρόκεται για Συντονιστή Οργανικής Μονάδας).

| Αναζήτηση Ο,                   |                     |                         |
|--------------------------------|---------------------|-------------------------|
| Λεπτομέρειες Τηλεδιάσκεψης     |                     |                         |
| ΙD Τηλεδιάσκεψης               | Τιτλος              | Επιλέξτε Κατάστοση      |
| ΕΘΝΙΚΟ ΔΙΚΤΥΟ ΕΡΕΥΝΑΣ ΚΑΙ ΤΕΧΝ | * ΤΕΧΝΙΚΗ ΔΙΕΥΘΥΝΣΗ | *                       |
| Ημ/νία Έναρξης από:            | Έως:                | Ημερομηνία Δημιουργίας: |
|                                |                     |                         |
| Στοιχεία συντονιστή            |                     |                         |
| Dyoug                          | Επώνυμο             |                         |

#### ΕΠΕΞΕΡΓΑΣΙΑ ΤΗΛΕΔΙΑΣΚΕΨΕΩΝ

Ο Συντονιστής έχει τη δυνατότητα να επεξεργαστεί οποιαδήποτε τηλεδιάσκεψη έχει δημιουργήσει ο ίδιος ή ένας Συντονιστής Οργανικής Μονάδας του Φορέα του (αν ο ίδιος είναι Συντονιστής Φορέα) και δεν έχει λήξει ακόμα. Αυτό μπορεί να γίνει μέσω της αναζήτησης τηλεδιάσκεψης (το κάτω μέρος της σελίδας στην καρτέλα «Τηλεδιασκέψεις»), όπου εξ ορισμού απεικονίζονται οι σημερινές τηλεδιασκέψεις (είτε έχουν λήξει είτε όχι), ενώ από τις επιλογές αναζήτησης μπορεί να βρεθεί οποιαδήποτε έχει δημιουργηθεί από τον Συντονιστή.

| =  | 10    | <ul> <li>Επιλέξτε ημερομηνία</li> </ul> | Εμφάνιση Όλων  | Αναζήτ | ղող Q |              | 0             | ίηλεδιάσκεψη              | Ο Δοκιματική | πλεδιάκτομη |
|----|-------|-----------------------------------------|----------------|--------|-------|--------------|---------------|---------------------------|--------------|-------------|
|    | II ID | Η Τίτλος                                | Ημ/νία έναρξης | Έναρξη | ۸ήξη  | Συντονιστής  | Συμμετέχοντες | ΠΚρυφή                    |              |             |
| Q  | 112   | Επίδειξη e:Presence I                   | 24-07-2019     | 09:15  | 10:30 | e:P Test SOC | 1             | 🖌 Ορατή                   | 21           | 2           |
| Q  | 115   | Επίδειξη e:Presence IV                  | 24-07-2019     | 09:15  | 10:30 | e:P Test SOC | 1             | 🗸 Ορατή                   | 5            | Ø           |
| Q  | 118   | Εκκίνηση νέας έκδοσης e:Presence        | 24-07-2019     | 10:45  | 13:00 | e:P Test SOC | 2             | 🗸 Ορατή                   | 5            | 2           |
| Q  | 123   | Εκκίνηση νέας έκδοσης e:Presence        | 24-07-2019     | 13:00  | 15:15 | e:P Test SOC | 2             | 🗸 Ορατή                   | 2            | 2           |
| Q, | 113   | Επίδειξη e:Presence II                  | 25-07-2019     | 09:15  | 11:30 | e:P Test SOC | 1             | <ul> <li>Ορατή</li> </ul> | 5            | 2           |
| Q  | 114   | Επίδειξη e:Presence III                 | 25-07-2019     | 10:15  | 11:30 | e:P Test SOC | 1             | 🖌 Ορατή                   | 5            | 2           |
| ۹  | 124   | Επίδειξη e:Presence V                   | 25-07-2019     | 10:15  | 11:30 | e:P Test SOC | 0             | <ul> <li>Ορατή</li> </ul> | 5            | 2           |
| Q, | 129   | e:Presence - Νέα εποχή                  | 25-07-2019     | 12:30  | 13:45 | e:P Test SOC | 0             | 🗸 Ορατή                   | 5            | 2           |
| ۹  | 133   | Test                                    | 25-07-2019     | 12:45  | 15:00 | e:P Test SOC | 1             | <ul> <li>Ορατή</li> </ul> |              | 21          |
| Q, | 126   | Επίδειξη e:Presence II                  | 26-07-2019     | 11:45  | 14:00 | e:P Test SOC | 1             | ✓ Ορατή                   | 14           |             |

Δεξιά από τα στοιχεία κάθε τηλεδιάσκεψης υπάρχουν τρία τετράγωνα πεδία με σύμβολα (κουμπιά). Όταν δεν έχει λήξει (ή ούτε καν ξεκινήσει) μια τηλεδιάσκεψη, στο πρώτο πεδίο υπάρχει το εικονίδιο με το μολύβι.

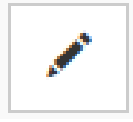

Πατώντας το, ο Συντονιστής μπορεί να αλλάξει τα στοιχεία της (ίδιες επιλογές με αυτές της δημιουργίας της). Αν δεν έχει ξεκινησει η τηλεδιάσκεψη και δεν έχει δηλωθεί κανένας προσκεκλημένος, μπορεί να αλλάξει όλα τα διαθέσιμα πεδία και να αποθηκεύσει εκ νέου την τηλεδιάσκεψη.

| Τίιλος:                           | e Presence gov gr - Emiliolýn Ymperiod                                                                                                    |
|-----------------------------------|----------------------------------------------------------------------------------------------------|
| Host Key (Αυξημίνη<br>Διαχτίριση) | Επιλέγοντας αυτό τα χαροκτηριστικά, το Hest Kay (Olodi Aufguleng Δαχήροης, έπως περιγράφεται στο Άρβρο 5 των Όρων<br>Χρόσις της υπορείτας) θα είναι δολίδημα στη σύλθο δαχήροης της πριδοδιατώνης, κατά τη διάρκαία της<br>ΠΡΟΙΟΙΘΕ: Αυτή η επιλογή δεν μπορεί να μεταβληθεί, αν η πριδελάσειφη είναι σε εξέλαξη. |
| Συντονιστής:                      | BAIOI NAZOZ – EBNIKO AKTIYO EPEYNAZ KAI TEXNONONAZ EAET A E                                                                                                    |
| Έναρξη:                           | Никроиника: 14-04-2020 🗰 Юрас: 14-30 🥥                                                                                                    |
| Λήξη:                             | Никраиния: 14-04-2020 🗮 Праз. 14-45 🔘                                                                                                    |
| Κρυφή:                            |                                                                                                    |
| Μίγυμα:                           | B I L # 6 I to B + B B B+ E+ B+ N +                                                                                                    |
|                                   | -                                                                                                    |
|                                   | Type the English title and description message in the field below                                                                                                    |
| Message in English:               | B I E # 6 * 1, 11+ K + B B R+ T+ R+ *                                                                                                    |
|                                   |                                                                                                    |

<u>Αν ήδη έχει ξεκινήσει η τηλεδιάσκεψη, δεν μπορεί να αλλαχθεί η ώρα έναρξής της (θα προκύψει μήνυμα σφάλματος</u> αν επιχειρηθεί τέτοια αλλαγή) καθώς και η επιλογή Host Key (Αυξημένη Διαχείριση).

| Τηλ | κδίσσκεψη                                                                                                 |
|-----|----------------------------------------------------------------------------------------------------|
|     |                                                                                                    |
|     | <ul> <li>Η ημερομηνία και η ώρα έναρξης ενεργής τηλεδιάσκεψης δεν μπορεί να αλλάξει</li> <li>Χ</li> </ul> |

Μπορούν όμως να προστεθούν συμμετέχοντες, να διαγραφούν συμμετέχοντες, να επιμηκυνθεί η διάρκειά της κλπ.

Στο δεύτερο πεδίο με εικονίδια δεξιά στην λίστα που εμφανίζονται οι τηλεδιασκέψεις, υπάρχει ένα εικονίδιο με διπλότυπα, για να δηλώσει τη δυνατότητα της αντιγραφής της συγκεκριμένης τηλεδιάσκεψης.

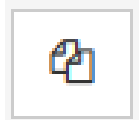

Πατώντας το, ο Συντονιστής έχει τη δυνατότητα να αντιγράψει την εν λόγω τηλεδιάσκεψη με τα ίδια ακριβώς στοιχεία (τίτλος, μηνύματα, ώρα έναρξης και λήξης) καθώς και συμμετέχοντες. Το μόνο που αλλάζει είναι ότι ορίζεται η επόμενη ημέρα από αυτήν της αρχικής τηλεδιάσκεψης ως ημερομηνία έναρξής της, κάτι όμως που μπορεί να αλλάξει ο Συντονιστής (όπως και το σύνολο των στοιχείων της, μιας που δεν έχει ξεκινήσει ακόμα).

Μία έξτρα δυνατότητα που δίνεται στο Συντονιστή είναι να ορίσει αν αυτή η τηλεδιάσκεψη θα επαναλαμβάνεται ή όχι. Από το πεδίο «Επανάληψη κάθε:» ορίζει κάθε πότε θα επαναλαμβάνεται η τηλεδιάσκεψη ενώ από το πεδίο «Επανάληψη για:» ορίζει το συνολικό αριθμό των επαναλήψεων.

|                                   | ?                                 |                                   |                            |                              |                       |                       |                        |                           |             |              |           |
|-----------------------------------|-----------------------------------|-----------------------------------|----------------------------|------------------------------|-----------------------|-----------------------|------------------------|---------------------------|-------------|--------------|-----------|
| Message in English:               | Type the English title a          | nd description mes<br>Helvetica - | sage in the fie            | eld below                    | E                     | TI+                   | <b>m</b> •             | ∿ ⊠                       | - 3         | <b>K</b> Ø   | 1         |
| Επανάληψη κάθε:                   | Ποτέ<br>Μήνα<br>Εβδομάδα          | Προσοχή! Θ<br>επεξεργασία/        | α δημιουργι<br>εροποποίηση | ηθούν ανεξά<br>(διαγραφή, δε | ρτητες τι<br>θα αφορά | ηλεδιασκ<br>ά το σύνο | έψεις και<br>ολο αυτών | 11 ÉTOI                   | η κάθε      |              |           |
| επαναλήφη για.                    | 0                                 |                                   |                            |                              |                       |                       | AmoDáve                | uan Arme                  | urorulu Tr  | T.American   | Emerand   |
| enavanyai ya.                     | 5                                 |                                   |                            |                              |                       | 1                     | Αποθήκε                | υση Λεπτο                 | υμερειών Tr | ηλεδιάσκεψης | Επιστροφή |
| Επανάληψη για:<br>Επανάληψη κάθε: | 0 0<br>1<br>2<br>3<br>4<br>5<br>6 | Προσοχή! Θ<br>επεξεργασία/        | α δημιουργη                | ηθούν ανεξά<br>διαγραφή, δε  | ρτητες τι<br>θα αφορά | ηλεδιασκ<br>ά το σύνο | Αποθήκε<br>έψεις κα    | υση Λεπτο<br>11 έτσι<br>1 | η κάθε      | γλεδιάσκεψης | Επιστροφή |

<u>Προσοχή!</u> Θα δημιουργηθούν ανεξάρτητες τηλεδιασκέψεις και έτσι η κάθε επεξεργασία/τροποποίηση/διαγραφή, δε <u>θα αφορά το σύνολο αυτών!</u>

Πατώντας το κουμπί «Αποθήκευση Λεπτομερειών Τηλεδιάσκεψης», αυτές καταχωρούνται με τα τρέχοντα στοιχεία.

Στο τρίτο πεδίο – όσο η τηλεδιάσκεψη δεν έχει ακόμα ξεκινήσει, υπάρχει το κουμπί της διαγραφής μιας τηλεδιάσκεψης.

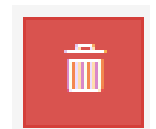

Με το πάτημά του, ο Συντονιστής μπορεί να διαγράψει μια τηλεδιάσκεψη που δημιούργησε εφόσον δεν πρόκειται να λάβει χώρα και αφού επιβεβαιώσει απαντώντας στο σχετικό ερώτημα.

| Θέλετε ν | α διαγράψετε τι | ην τηλεδιάσκεψη; |
|----------|-----------------|------------------|
|          | OK              | Cancel           |

Δεν μπορούν να διαγραφούν τηλεδιασκέψεις που έχουν ξεκινήσει (ή έχουν λήξει). Σε περίπτωση που μια τηλεδιάσκεψη έχει ξεκινήσει, το εικονίδιο της διαγραφής φαίνεται αχνά ενώ στην περίπτωση που έχει λήξει δε φαίνεται καθόλου.

|    | II ID | Π Τίτλος   | Ημινία έναρξης | Ώρα έναρξης | Ημίνια λήξης | Ώρα λήξης | Συντονιστής  | Δέσμευση | Email | 11 Κρυφή |   |   | $\frown$ |
|----|-------|------------|----------------|-------------|--------------|-----------|--------------|----------|-------|----------|---|---|----------|
| Q  | 7618  | Test2      | 28-07-2017     | 14:30       | 28-07-2017   | 16:45     | e P Test SOC | 4        | 1     | 🖌 Ορατή  | 1 | 9 |          |
| Q, | 7650  | e:Presence | 27-07-2017     | 10:00       | 27-07-2017   | 12:15     | e P Test SOC | 2        | 1     | 🖌 Ορατή  | 1 | 4 |          |

Στην περίπτωση που μια τηλεδιάσκεψη έχει λήξει, ο Συντονιστής έχει τη δυνατότητα να δει, πέραν του εικονιδίου της Αντιγραφής, αυτό της Αναφοράς χρήσης (αντί γι' αυτό της Επεξεργασίας).

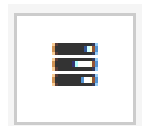

Πατώντας το σχετικό εικονίδιο, φαίνονται στο πρώτο κομμάτι (πάνω) τα στοιχεία της τηλεδιάσκεψης. Στο κάτω μέρος υπάρχει και κουμπί για αντιγραφή της.

| Τηλεδιάσκεψη      |                                   |                 |                         |                         |           |  |
|-------------------|-----------------------------------|-----------------|-------------------------|-------------------------|-----------|--|
| ID Τηλεδιάσκεψης: | 115                               |                 |                         |                         |           |  |
| Συμμετέχοντες:    | Desktop-Mobile: 0                 | H.323.1         |                         |                         |           |  |
| Περιγραφή:        | Επίδειξη e Presence IV            |                 |                         |                         |           |  |
| Συντονιστής:      | SOC e P Test - EGNIND JIKTYD EPEY | NAE KAI TEXNONO | riaz (texnikh dievonah) |                         |           |  |
| Έναρξη:           | Ημερομηνία: 24-07-2019 🗮          | τιρα            | 09.15 <b>O</b>          |                         |           |  |
| Anton:            | Ημερομηνία: 24-07-2019 🗮          | Πρα             | 10:30 🛇                 |                         |           |  |
|                   |                                   |                 |                         | Αντιγροφή τηλεδιάσκεψης | Επιστροφή |  |

Στο κάτω κομμάτι φαίνονται τα στοιχεία των συμμετεχόντων μαζί με την αναφορά σχετικά με το αν συνδέθηκαν, από ποια συσκευή και για πόσο χρονικό διάστημα συνολικά.

| Ονοματεπώνυμο    | 11 Email            | ΠΕξωτερικός | Συσκευή        | Κατάστοση     | Διεύθυνση      | Διάρκεια |
|------------------|---------------------|-------------|----------------|---------------|----------------|----------|
| Babelo lea no    | natorigaa magnatiga | Dyp         | Desktop-Mobile | Juvfilliper   | 195.251.28.254 | 34m 17s  |
| MINING TO THE OF | a gologitum gr      | 0,0         | Desktop-Mobile | Δεν συνδέθηκε | Δεν συνδέθηκε  | 0m       |

Αν πατηθεί ο μεγεθυντικός φακός (expand) δίπλα από το ονοματεπώνυμο, φαίνονται εκτός από τα στοιχεία του χρήστη που συνδέθηκε, αναλυτικά και ποια χρονικά διαστήματα συνδέθηκε:

Διαστήματα σύνδεσης: Από: 11:50:09 - Μέχρι: 11:56:26, Από: 12:01:24 - Μέχρι: 12:14:25, Από: 12:15:26 - Μέχρι: 12:19:24